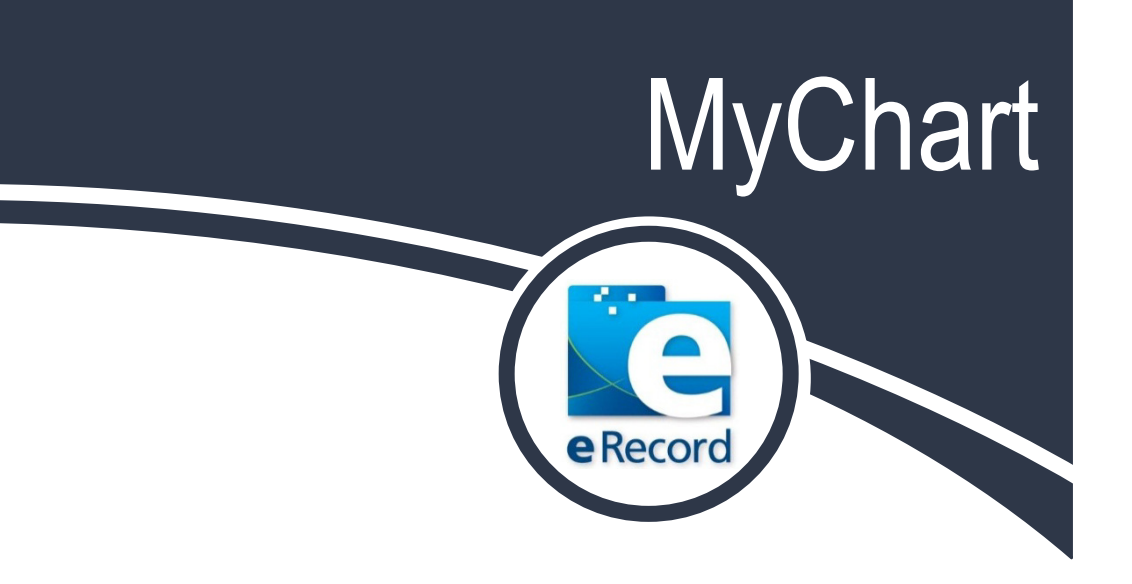

# Patient Instructions

## February 2015 Patient Handbook

© 2015 Epic (v2014), URMC, eRecord 02/08/15

## **Important Information**

## MyChart: Empowering Patients to Participate in the Care Process

As UR Medicine strives to deliver a brand of care that is truly patient- and family-centered, MyChart promises to be an incredibly important new tool. The technology grants you and all our patients an unprecedented degree of control over your own care experience – such as viewing past and future appointments, reviewing most test results, and securely exchanging online messages with your health care team.

MyChart works by giving our patients views to portions of their official medical record housed in eRecord, UR Medicine's electronic health record system. While you will find this information very helpful in keeping track of your health information, MyChart does not include <u>all</u> of your medical information, and is not your legal medical record. If you would like a copy of your legal medical record, you will need to file a request for information with our Health Information Management department (see below).

In addition to this booklet, you can find answers to your <u>Frequently Asked Questions</u> on the MyChart login web page.

| Resource                                                        | Contact Info.                                                                                                    | Usage:                                                                                                    |
|-----------------------------------------------------------------|----------------------------------------------------------------------------------------------------|----------------------------------------------------------------------------------------------------|
| MyChart<br>Customer<br>Service Center                           | 585-275-URMC (8762) <u>or</u><br>1-888-661-6162, <i>8 a.m. to 5 p.m. Mon. –</i><br><i>Fri.</i><br>You can also <u>send a question online</u> .<br>( <u>https://mychart.urmc.rochester.ed</u><br><u>u/mychart/publicforms.asp?mode</u><br><u>=showForm&amp;formname=GetWebsit</u><br><u>eHelpForm</u> ) | <ul> <li>Lost or forgotten User ID or password</li> <li>Other issues with MyChart website</li> </ul>                                                           |
| MyChart<br>Website                                              | mychart.urmc.rochester.edu                                                                                                    | <ul> <li>Online request form for MyChart activation code (only for patients 18+)</li> <li>Proxy request forms for adults and children</li> <li>FAQs</li> </ul> |
| URMC Health<br>Information<br>Management<br>(HIM)<br>Department | 585-275-2605                                                                                                    | • Request your legal medical record                                                                                                    |

#### **Important Resources**

## **Table of Contents**

| MyChart Basics                                                                | 4  |
|-------------------------------------------------------------------------------|----|
| Current Health Issues                                                         | 5  |
| Patient Requests to Update Information                                        | 6  |
| Patient Prescription Refill Requests                                          | 8  |
| Patient Appointment Requests                                                  | 9  |
| Completing Questionnaires in MyChart                                          | 10 |
| Viewing Information from Past Appointments                                    | 11 |
| Patient Cancellation Requests                                                 | 12 |
| Contact Your Doctor                                                           | 13 |
| Letters                                                                       | 14 |
| Labs and Tests Requested from your Provider                                   | 14 |
| Patient Test Results                                                          | 15 |
| Test Results Available in MyChart                                             | 15 |
| Family & Friends Proxy Access                                                 | 17 |
| Who Can View MyChart?                                                         | 17 |
| Deactivating Proxy Access                                                     | 18 |
| Personalize Your MyChart                                                      | 19 |
| Adding a Photo or Selecting a Color Scheme                                    | 19 |
| MyChart Central & Lucy                                                        | 20 |
| What is Lucy?                                                                 | 20 |
| Common Patient Questions                                                      | 21 |
| If some of my health information on MyChart is not correct, what should I do? | 21 |
| If I send a message to my healthcare provider, when can I expect a reply?     | 21 |
| Can I ask questions regarding a family member from my MyChart account?        | 21 |
| Can my spouse and I share one MyChart account?                                | 21 |
| I forgot my Username and/or Password. What should I do?                       | 21 |
| My activation code has expired/does not work. What should I do?               | 21 |
| Where can I update my password and email address?                             | 21 |
| How is MyChart secure?                                                        | 22 |
| What is your Privacy Policy?                                                  | 22 |
| I was logged out of MyChart. What happened?                                   | 22 |
| What type of computer do I need to use MyChart?                               | 22 |
| Is my access code my user ID?                                                 | 22 |
| Notes:                                                                        | 23 |

## **MyChart Basics**

When you first login to MyChart, you will come to your personal landing page. You will know this is your page because your name will be in a tab to the right of your screen. If you have any questions about how to use MyChart, click the **Help** tab.

|      | UR MyCha                | rt                                       |                             |                        | Welcome,<br>Upgradetwo Mychart<br>Log Out |
|------|-------------------------|------------------------------------------|-----------------------------|------------------------|-------------------------------------------|
| Home | Messaging Appointn      | nents 🕞 My Medical Rec                   | ord 🔆 Settings              | Resources (C Help      |                                           |
| Yo   | u Might Wa              | nt To                                    |                             |                        | Upgrade                                   |
| R C  | Schedule your Flu Shot. | Þ                                        |                             | D d                    | Pedsore                                   |
|      | View my test results.   | Send a message to my<br>doctor's office. | View upcoming appointments. | Review my medications. |                                           |

If new information is available in your MyChart (for example, a new test result has been posted, or there is a new message from your doctor or nurse), an alert will appear in the top box. Click on the alert to see your new information.

You can get a snapshot of your health by clicking on **My Medical Record**, and then click **Health Summary**. You'll be able to see, on one screen, information from your medical record such as current health issues, allergies, medications, immunizations, medical and family history, and test results.

| Home Messaging Appo                              | intments 🔗 My Medical Record       | d 🔆 Settings 🔲 Resources                 | 😮 Help      |         |
|--------------------------------------------------|------------------------------------|------------------------------------------|-------------|---------|
|                                                  |                                    |                                          |             |         |
| 👩 Health Su                                      | ımmary                             |                                          | <b>+</b> ?  | Webtest |
| Use the links to jump directly to a<br>Current H | section of your UR Medicine Health | Summary.<br>mmunizations Preventive Care |             |         |
| Current Health Issues                            |                                    |                                          | Back to Top | Child   |
| Migraines                                        | 11/05/2014                         |                                          |             |         |
| Redications                                      |                                    |                                          | Back to Top | Upgrad  |

## **Current Health Issues**

Health Issues are recurring, long-term health problems, such as high blood pressure or lower back pain. They are viewable in MyChart in two areas; both are listed under **My Medical Record**:

- 1. In your overall **Health Summary.**
- 2. Under Current Health Issues.

Your doctor has the option to <u>not</u> include all of your diagnoses in this section. If you believe an item is missing, or wish to make changes, you can request changes by clicking **Current Health Issues**. More information on how to request changes to your medical record through MyChart follows.

| Home Messaging Appointments                                                                                                    | 😥 My Medical Record                                                                                                    | Settings Resources                                                                                                    | 🚺 Help                                             |
|----------------------------------------------------------------------------------------------------|----------------------------------------------------------------------------------------------------|----------------------------------------------------------------------------------------------------|----------------------------------------------------|
|                                                                                                    | What's in My Record?                                                                                                    | Medical Tools                                                                                                    |                                                    |
| Please review the information below. You ca<br>the green plus sign (+) to add health issues. T<br>UR Medicine physician. If you believe the inf | Test Results<br>Labs/Tests To Do<br>Medications<br>• Current Health Issues<br>Preventive Care<br>Allergies<br>Immunizations<br>Health Summary<br>Medical History | Health Trends<br>Track My Health<br>Wallet Card<br>Ask a Medical Librarian<br>Download My Record<br>Who's Accessed My Record?<br>Lucy and MyChartCentral | elth issues or<br>visit with your<br>tor's office. |
| Migraines                                                                                                    |                                                                                                    | 11/05/2014                                                                                                    | _                                                  |
|                                                                                                    | Submit a req                                                                                                    | uest to add this health issue to you                                                                                                    | ır list 🕂                                          |

## Patient Requests to Update Information

You can help keep your medical record updated through MyChart for allergies, medications, and current health issues. Click **My Medical Record**, then click the category you wish to update: Allergies, Medications, or Current Health Issues.

Important: After you have requested any update, MyChart will show the request as pending until it is reviewed by your doctor's office at your next appointment.

**Allergies** – Click the minus sign (–) to delete an allergy or click the plus sign (+) to add an allergy. In both cases, you will be brought to a new screen to provide additional comments. When adding an allergy, you will be asked to search for the allergy; and once found, you will need to click **Accept**. This request is then sent directly to the appropriate area of your chart in eRecord for your doctor or nurse to review at your next visit.

| ome Messaging Appointments                                                                                                    | Wy Medical Record                                                                                           | Settings Resources                                                                                    | 🚺 Help                 |
|----------------------------------------------------------------------------------------------------|----------------------------------------------------------------------------------------------------|----------------------------------------------------------------------------------------------------|------------------------|
|                                                                                                    | What's in My Record?                                                                                        | Medical Tools                                                                                         |                        |
| Allergies                                                                                                    | Test Results<br>Labs/Tests To Do<br>Medications                                                             | Health Trends<br>Track My Health<br>Wallet Card                                                       | 8                      |
| Please review the information below. Reque<br>green plus sign (+) to add allergies. <b>These ch</b><br><b>Medicine physician.</b> If this change is an urge | Current Health Issues<br>Preventive Care<br>Allergies<br>Immunizations<br>Health Summary<br>Medical History | Ask a Medical Librarian<br>Download My Record<br>Who's Accessed My Record?<br>Lucy and MyChartCentral | es or the<br>I your UR |
| Your Allergies on File                                                                                                    |                                                                                                    |                                                                                                    | _                      |
| Iodine                                                                                                    | Itching, Rash                                                                                               |                                                                                                    | (-)                    |
|                                                                                                    | Submit a                                                                                                    | request to add this allergen to you                                                                   | r list 🕂               |
| Allergies You've Asked to be Added 🞐                                                                                                    |                                                                                                    |                                                                                                    |                        |
|                                                                                                    | Lives                                                                                                    |                                                                                                    |                        |

| lodine                       | Itching, Rash  |                                                    | - |
|------------------------------|----------------|----------------------------------------------------|---|
|                              |                | Submit a request to add this allergen to your list | + |
| Allergies You've Asked to be | Added 🞐        |                                                    |   |
| Pollen Extract               | Hives          |                                                    | - |
| Sulfa Drugs                  | Hives, Itching |                                                    | _ |

**Medications and Current Health Issues** – You will follow a similar process as with allergies to update these sections.

To update medications, click the **view them or submit a request** link.

| ☆ Home Messaging Appointments My Medical Record Settings                                                                                                    | Resources 🚺 Help   |
|----------------------------------------------------------------------------------------------------|--------------------|
| Medications                                                                                                    | <b>₽</b> 3         |
| Do you need a refill? <u>Click here to request a refill</u> .<br>You have pending changes to this list. You may want to <mark>view them or submit a request</mark> to add,        | /remove additional |
| medications from your record.           R         pseudoephedrine-naproxen 120-220 MG tablet           Commonly known as: ALEVE-D                                                 |                    |
| Description (Section 1997)                                                                                                    |                    |
| Instructions: Take 1 tablet by mouth every 12 hours as needed for headaches<br>Prescribed by <u>Physician Family Medicine, MD</u> on 12/4/2014<br>Prescribed quantity: 30 tablets |                    |
|                                                                                                    | Request a refill   |

Click the minus sign (–) to delete a medication or click the plus sign (+) to add a medication. In both cases, you will be brought to a new screen to provide additional comments.

| Home Messaging Appoint                                                                                                    | ments 🕢 My Medical Record                                                                                             | Settings Resources                                                                                                    | C Help                                                          |
|----------------------------------------------------------------------------------------------------|----------------------------------------------------------------------------------------------------|----------------------------------------------------------------------------------------------------|-----------------------------------------------------------------|
| 📁 Current H                                                                                                    | ealth Issues                                                                                                    |                                                                                                    | ₽?                                                              |
| Please review the information below<br>the green plus sign (+) to add health<br><b>UR Medicine physician.</b> If you believ | . You can request updates by using<br>issues. <b>These changes may not be u</b><br>e the information needs to be chan | the red minus sign (—) to remove hea<br>updated until you have an <u>in-person v</u><br>ged immediately, please call your doc | alth issues or<br><mark>visit with your</mark><br>tor's office. |
| <u>Migraines</u>                                                                                                    |                                                                                                    | 11/05/2014                                                                                                    | -                                                               |
|                                                                                                    | Submit a re                                                                                                    | equest to add this health issue to your                                                                                       | list 🕇                                                          |

#### **Patient Prescription Refill Requests**

A patient can request a refill directly from MyChart by choosing **Messaging** and clicking **Request Rx Refill**.

| ome  | Messaging Appoint                                                                                                    | ments 🕞 My Medical Record 🐝 Settings 🔲 Resources 🚺 Help                                                          |
|------|----------------------------------------------------------------------------------------------------|----------------------------------------------------------------------------------------------------|
|      | View My Inbox                                                                                                    |                                                                                                    |
|      | Contact My Doctor's Office                                                                                                    |                                                                                                    |
|      | Request an Appointment                                                                                                    | 1: (; D (;1)                                                                                                    |
| (    | > Request Rx Refill                                                                                                    | edication Refill 🛁 🧧                                                                                             |
| -    | Letters                                                                                                    |                                                                                                    |
| Ste  | Sent Messages                                                                                                    | - 511                                                                                                    |
| Note | e: Please <b>DO NOT</b> use MyChart to                                                                                                    | request a medication refill that needs an immediate response!                                                    |
| Note | e: Please DO NOT use MyChart to<br>Prescription                                                                                                    | request a medication refill that needs an immediate response!                                                    |
| Note | e: Please DO NOT use MyChart to<br>Prescription<br>pseudoephedrine-naproxen 120                                                                                                    | request a medication refill that needs an immediate response!<br>0-220 MG tablet                                 |
| Note | e: Please DO NOT use MyChart to Prescription pseudoephedrine-naproxen 120 Commonly known as: ALEVE-D                                                                                                | erni<br>request a medication refill that needs an immediate response!<br>0-220 MG tablet                         |
| Note | e: Please DO NOT use MyChart to<br>Prescription<br>pseudoephedrine-naproxen 12<br>Commonly known as: ALEVE-D<br>Prescribed by Physician Family Medicine                                             | errin<br>request a medication refill that needs an immediate response!<br>0-220 MG tablet<br>e, MD on 12/4/2014. |
| Note | e: Please DO NOT use MyChart to<br>Prescription<br>pseudoephedrine-naproxen 124<br>Commonly known as: ALEVE-D<br>Prescribed by Physician Family Medicine<br>ibuprofen 200 MG tablet                 | erni<br>request a medication refill that needs an immediate response!<br>0-220 MG tablet<br>e, MD on 12/4/2014.  |
| Note | e: Please DO NOT use MyChart to Prescription pseudoephedrine-naproxen 120 Commonly known as: ALEVE-D Prescribed by Physician Family Medicine ibuprofen 200 MG tablet Commonly known as: ADVIL,MOTRI | erni<br>request a medication refill that needs an immediate response!<br>0-220 MG tablet<br>e, MD on 12/4/2014.  |

- 1. From the Step 1 of 2 screen, select the medication for which you are requesting a refill by clicking the check box next to the medication. Comments can be added if desired.
- 2. Click **Continue**.

| 1 | ~   | ibuprofen 200 MG tablet<br>Commonly known as: ADVIL,MOTRIN |
|---|-----|------------------------------------------------------------|
|   |     | Prescribed by Physician Family Medicine, MD on 11/5/2014.  |
|   |     |                                                            |
|   | The | following people will be able to view this message online. |
|   | I   | Myself (Webtest Mychart) 🔽 Gerry Mychart                   |
|   |     |                                                            |
|   |     |                                                            |
|   |     |                                                            |
|   |     |                                                            |
| 2 | Со  | ntinue > Cancel                                            |

#### 8 MyChart Basics

- 3. From the screen Step 2 of 2, if your preferred pharmacy is not listed, select **Other (specify below)** and enter the name of your pharmacy. If you would like to pick up your refill at your doctor's office, choose **Other (specify below)** and type in your doctor's office.
- 4. Click **Submit Request** to send to your health care team. Once received and approved, you will receive a MyChart message to alert you that your refill is ready to be picked up.

| Step 2 of 2: Enter pharma                                                                                          | cy information                                                                                                    |                                   |
|----------------------------------------------------------------------------------------------------|----------------------------------------------------------------------------------------------------|-----------------------------------|
| Please specify where you v                                                                                         | would like to pick up the refills, and the date and time you will pick them up.                                                                                                    |                                   |
| Please Note: You may see<br>(specify below)," and type<br>office, choose "Other (spec<br>pharmacy location or doct | a drop down list of pharmacies. If you do not see your pharmacy on the list, choose '<br>in the name/location of your pharmacy. If you would like to pick your refill up at you<br>cify below)," and type in your doctor's office. <b>If you do not see a drop down</b> , please or<br>or's office in the "Pharmacy" box below. | 'Other<br>r doctor's<br>enter the |
| Prescriptions:                                                                                                    | ibuprofen 200 MG tablet                                                                                                    |                                   |
|                                                                                                    | Commonly known as: ADVIL, MOTRIN                                                                                                    |                                   |
| Pickup                                                                                                    | N                                                                                                    |                                   |
| Pharmacy/Location:                                                                                                 | WEGMANS LATTA ROAD PHARMACY #064 - ROCHESTER, NY - 3177 LATTA RD.                                                                                                    |                                   |
|                                                                                                    | (Please select a pharmacy)                                                                                                    |                                   |
|                                                                                                    | STRONG MEMORIAL EMPLOYEE PHARMACY - ROCHESTER, NY - 601 ELMWOOD AVE                                                                                                    | please list                       |
|                                                                                                    |                                                                                                    | 1                                 |

## **Patient Appointment Requests**

Patients can request a new appointment through MyChart by clicking on **Appointments**, and then clicking **Request an Appointment**. This will display the screen where you can designate a doctor, type of visit, and desired timeframe. Click **Send**, and the request will be sent to your doctor's office, who will confirm the appointment with you either by phone or through a MyChart message.

| Home Messaging                            | Appointments 🕞 My Medical Record 🌼 Settings 🔲 Resources 🚯 Help               |
|-------------------------------------------|------------------------------------------------------------------------------|
|                                           | Future Appointments                                                          |
| Req                                       | Upcoming Appointments<br>Request an Appointment<br>Appointment/Visit History |
| To schedule an appoir<br>doctor's office. | Past Appointments         Hospital Admissions         Emergency Visits       |
| You should receive a re                   | esponse within two business days. hart [ <e2055284>]</e2055284>              |
| Want to see:                              | Steele, Brian, DO -PCP-                                                      |
| Would see:                                | Only the person I've selected 🔹                                              |
| Reason for visit:                         | New Problem Visit                                                            |
| Preferred date                            | es: From: 1/29/2015 To:                                                      |
| Preferred time                            | es: Monday Tuesday Wednesday Thursday Friday                                 |

#### 9 MyChart Basics

You can change an appointment only with those providers you are scheduled to see six months in the future, or whom you have visited in the past two years.

You also have the option to view upcoming appointments by clicking **Appointments** and then clicking **Upcoming Appointments**.

#### **Completing Questionnaires in MyChart**

If your doctor's office has requested that you complete a questionnaire before an upcoming appointment, it can be accessed from your Upcoming Appointments by clicking on the row of your appointment and then clicking on the name of the questionnaire in the Questionnaires section.

| What                                                                                                    | OFFICE VISIT with Physician Family Medicine, MD                                                                                                    |
|----------------------------------------------------------------------------------------------------|----------------------------------------------------------------------------------------------------|
| When                                                                                                    | Friday January 30, 2015 4:00 PM (15 minutes)                                                                                                    |
| Where                                                                                                    | University Dermatology Associates                                                                                                    |
|                                                                                                    | 400 Red Creek Dr, Ste 200                                                                                                    |
|                                                                                                    | Rochester NY 14623                                                                                                    |
|                                                                                                    | Driving Directions                                                                                                    |
| Phone                                                                                                    | : 585-487-1400                                                                                                    |
| annulate These Change                                                                                                    | Refore Your Appointment                                                                                                    |
| omplete i nese steps                                                                                                    | istory form(s) you see below (click on the row). Your answers will not be reviewed until you are                                                                                                    |
| omplete These Steps<br>omplete any medical h<br>een in person at your u<br>ecently completed a sin<br>our previous responses                  | istory form(s) you see below (click on the row). Your answers will not be reviewed until you are<br>pcoming office visit. For more urgent concerns, please call your doctor's office. If you have<br>nilar form, please still review it to verify your information (the medical history form will rememb<br>). Plus, different doctor's offices may ask different questions.           |
| omplete Inese Steps<br>omplete any medical h<br>een in person at your u<br>ecently completed a sin<br>our previous responses<br>Questionnaire | istory form(s) you see below (click on the row). Your answers will not be reviewed until you are<br>pcoming office visit. For more urgent concerns, please call your doctor's office. If you have<br>nilar form, please still review it to verify your information (the medical history form will rememb<br>). Plus, different doctor's offices may ask different questions.<br>Status |

If you don't have enough time to complete the questionnaire, you can click the Finish Later button at the bottom.

| Ulcers                                                        |        |              |                  |  |  |
|---------------------------------------------------------------|--------|--------------|------------------|--|--|
| COPD / chronic bronchitis                                     |        |              |                  |  |  |
| Continue > Finish Later<br>You will have a chance to review y | Cancel | ubmitting th | e questionnaire. |  |  |
|                                                               | Back   | to the Home  | e Page           |  |  |

If you opt to finish the questionnaire later, you will receive a message indicating that your responses were saved but not submitted. They will be saved until the date you need to "submit your responses by."

| 1 Home Messaging Appointments 🕞 My Medical Record 🔅 Settings 🔲 Resources 🔇 Help                                                                                          |   |
|----------------------------------------------------------------------------------------------------|---|
| Dermatology Patient History                                                                                                    |   |
| Your responses have been saved, but were not submitted. They will be saved for 12 day(s).<br>Please return to this questionnaire and submit your responses by 2/11/2015. |   |
| Back to the Questionnaire<br>Back to the Appointment Details                                                                                                    | - |
|                                                                                                    |   |

#### **Viewing Information from Past Appointments**

You can get details from your past appointments and emergency room visits by clicking **Appointments** and then clicking **Past Appointments**. Click on a row of one of the past appointments to view a summary of that visit.

| Past Appoin                                                                                                    | ntments & Eme                                                                                                    | ergency Vis                                                                            | its 🔒                    |
|----------------------------------------------------------------------------------------------------|----------------------------------------------------------------------------------------------------|----------------------------------------------------------------------------------------|--------------------------|
| Click on a row to see more details abou                                                                                                    | t a past appointment or emergenc                                                                                                    | y room visit.                                                                          |                          |
| <ul> <li>Click ( to view details about</li> <li>Click I to view a more compr</li> <li>Click I to send a summary of</li> <li>Click Read our guide to learn more a</li> </ul> | the appointment/visit.<br>ehensive summary of your health, a<br>your visit electronically to another<br>about How to Review your AVS (A | as well as details about that j<br>provider outside UR Medicin<br>fter Visit Summary). | particular visit.<br>Ie. |
| Date/Time                                                                                                    | Description                                                                                                    | Department                                                                             | Actions                  |
| Thursday January 22, 2015 4:00 PM                                                                                                    | Office Visit with<br>Physician Family Medicine, MD                                                                                      | Olsan Medical Group                                                                    |                          |

A more comprehensive summary of your visit is available by clicking the floppy disc icon. This allows you to download a record of that visit.

| Download a record of your visit w         | ith us on 01/22/2015. It will contain your current allergies, medications, and health issues                |
|-------------------------------------------|----------------------------------------------------------------------------------------------------|
| as well as more information regar         | ding your past visit. <u>Preview your summary now</u> .                                                     |
| Visit Summary                             | Conveniently share your health information with anyone, including your family and your healthcare provider. |
| Visit Summary<br>with Password Protection | Download                                                                                                    |

You can also send a summary of your visit electronically to a non-UR Medicine provider by clicking the envelope icon.

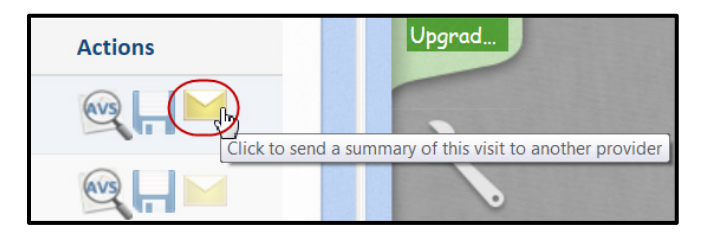

You can view details from your inpatient stays by clicking **Appointments** and then clicking **Hospital Admissions**.

## **Patient Cancellation Requests**

Patient appointments cannot be canceled from MyChart; your appointment must be canceled by calling your doctor's office at the phone number provided.

#### Cancellation

Please be courteous to our staff and to other patients: if you must cancel an appointment, please do so as far in advance as possible.

This appointment cannot be canceled online. To cancel, please call 585-487-1400.

## **Contact Your Doctor**

You can send a non-urgent medical question to your doctor's office by clicking **Messaging** and then clicking **Contact My Doctor's Office.** 

The names appearing in the "To the office of" drop-down box are providers with whom you have had an appointment in the past two years or a provider with whom you have an appointment within the next six months.

| Conta                                                                                               | ct My Doctor's Office 📀                                                                                                    |
|----------------------------------------------------------------------------------------------------|----------------------------------------------------------------------------------------------------|
| Call your doctor's office if y                                                                      | ou have active symptoms or problems that need an immediate response!                                                                                                    |
| Tips for Successful Messag                                                                          | ing                                                                                                    |
| 1. Don't send a message f                                                                           | or emergencies or issues that need to be reacted to immediately.                                                                                                    |
| 2. Expect a response with they may need time to                                                     | in 2 business days. All messages are read by your health care team at your doctor's office, and<br>research before replying. If you don't hear back within this time frame, call the office.                                                                        |
| <ol> <li>Keep Messages Short. I<br/>into one short paragrap<br/>characters (including sp</li> </ol> | Be specific, concise, and focus on one topic per message. Chances are, if you can't fit your question<br>h, you probably need to schedule an appointment. <b>Remember, you can only enter 1000</b><br>paces). A character count can be found below the message box. |
| FAQ: <u>I can't see my doctor</u>                                                                   | to send a message to. What should I do?                                                                                                    |
| From: webtest wychart                                                                               | [<22055284>]                                                                                                    |
| To the office of:<br>View List                                                                      | Steele, Brian, DO -PCP-                                                                                                    |
| Subject:<br>View List                                                                               | Non-Urgent Medical Question                                                                                                    |

When you send a message, it will be read by the entire health care team at your doctor's office. You should expect a response within two business days.

This is also where you will view messages coming from your doctor's office. To read a message, click **View My Inbox** and click on the message.

| 1 Home | Messaging Appointments                                                                                                 | 🕞 My Medical Record 🔌 Settings 🔲 Re        | sources 😮 Help          |
|--------|----------------------------------------------------------------------------------------------------|--------------------------------------------|-------------------------|
| Se     | View My Inbox<br>Contact My Doctor's Office<br>Request an Appointment<br>Request Rx Refill<br>Letters<br>Sent Messages | Click on any row to<br>read the message    | lessages per page: 10 💌 |
|        | Subject                                                                                                    | From                                       | Received V              |
|        | Thank you                                                                                                    | Physician Family Medicine, MD, UR Medicine | 12/10/2014 9:27 AM      |
|        | You have an Upcoming Appointment                                                                                       | UR Medicine                                | 12/04/2014 8:13 AM      |
|        | Follow-Up Instructions                                                                                                 | Physician Family Medicine, MD, UR Medicine | 11/19/2014 2:50 PM      |
|        | Welcome!                                                                                                    | UR Medicine                                | 11/05/2014 1:33 PM      |
| D      | elete Mark as Read Select messages                                                                                     | to modify.                                 |                         |
|        |                                                                                                    | Messages 1 - 4 of 4                        |                         |
|        | First                                                                                                    | Prev Page: 1 Next 🕨 Last 🕅                 |                         |

**13 MyChart Basics** 

#### Letters

You can retrieve any official letters from your doctor's office (for example, Back to Work, Back to Gym, etc.) by clicking **Messaging** and then clicking **Letters.** Click on the row to read a letter.

| me Messa   | ging Appointm    | nents Wy Medical Record            | Settings Resources Hel |
|------------|------------------|------------------------------------|------------------------|
| Le         | etters           | Click on a row to<br>read a letter |                        |
| Date       | From             |                                    | Reason Status          |
| 12/08/2014 | Physician Family | Medicine, MD, UR Medicine          | Viewe                  |
| 11/11/2014 | Physician Family | Medicine, MD, UR Medicine          | Viewe                  |

#### Labs and Tests Requested from your Provider

If your provider has requested that lab work or additional tests are necessary, you can find details about these by clicking **My Medical Record** and then clicking **Labs/Tests To Do**.

NOTE: if your labs/tests are completed at a non-UR Medicine lab, they will not show as completed on this list and will remain listed as expired.

| messaging Appointments                                                                                                    | ( My                                                           | Medical Rec                                                                                                    | cord                                                                | Settings                                                                           | Reso                                                                                                | ources                              | Help                                                                                   |
|----------------------------------------------------------------------------------------------------|----------------------------------------------------------------|----------------------------------------------------------------------------------------------------|---------------------------------------------------------------------|------------------------------------------------------------------------------------|----------------------------------------------------------------------------------------------------|-------------------------------------|----------------------------------------------------------------------------------------|
|                                                                                                    | What's in                                                      | My Record                                                                                                    | I? Me                                                               | dical Tool                                                                         | s                                                                                                   |                                     |                                                                                        |
| John / Wester We                                                                                                    | Test Re<br>Labs/Te                                             | sults<br>ests To Do                                                                                                    | He<br>Tr                                                            | ealth Trer<br>ack My H                                                             | nds<br>Iealth                                                                                       |                                     | £                                                                                      |
| Labs / Tests To                                                                                                    | Medica<br>Current                                              | tions<br>: Health Issu                                                                                                    | W<br>ues As                                                         | allet Caro<br>k a Medi                                                             | d<br>cal Libraria                                                                                   | an -                                | 1                                                                                      |
| Listed below are the tests/images that your h<br>ensure you complete tests in the timeframe r                                                                                                    | Prevent                                                        | tive Care                                                                                                    | Do                                                                  | ownload I                                                                          | My Record                                                                                           | l<br>Record?                        | ates to<br>ider's office,                                                              |
| or <u>send a message</u> .                                                                                                    | Immun                                                          | izations                                                                                                    | Lu                                                                  | icy and M                                                                          | lyChartCer                                                                                          | ntral                               |                                                                                        |
| Read our guide to learn more about                                                                                                    | Medica                                                         | l History                                                                                                    |                                                                     |                                                                                    |                                                                                                    |                                     | and Hours                                                                              |
| Remember: If your open orders are complete<br>will remain listed as expired.                                                                                                    | ed at a non-                                                   | UR Medicine                                                                                                    | e lab, they                                                         | will not sh                                                                        | ow as com                                                                                           | oleted on t                         | his list and                                                                           |
| Remember: If your open orders are complete<br>will remain listed as expired.<br>Standing Orders (Tests Repeated on a Regul                                                                                                    | ed at a non⊷<br>ar Basis or                                    | -UR Medicine<br>As Needed/F                                                                                                    | e lab, they<br>PRN)                                                 | will not sh                                                                        | ow as comp                                                                                          | oleted on ti                        | his list and                                                                           |
| Remember: If your open orders are complete<br>will remain listed as expired.<br>Standing Orders (Tests Repeated on a Regul<br>Hemoglobin A1c [LAB100502]                                                                                                    | ed at a non-<br>ar Basis or<br><sup>Ordered</sup><br>01/15/15  | As Needed/F                                                                                                    | e lab, they PRN) dicine,                                            | Interval<br>Every 2                                                                | ow as comp<br>Remain<br>5/6                                                                         | Last Done<br>(Released)<br>01/15/15 | Expires**<br>04/30/15                                                                  |
| Remember: If your open orders are complete<br>will remain listed as expired.<br>Standing Orders (Tests Repeated on a Regul<br>Hemoglobin A1c [LAB100502]<br>Protime-INR [LAB320]                                                                                                    | ad at a non-<br>ar Basis or<br>Ordered<br>01/15/15<br>01/15/15 | As Needed/F<br>Auth. provider<br>Family Mec<br>Physician, I<br>Family Mec<br>Physician, I                                       | e lab, they PRN) dicine, MD dicine, MD                              | Interval<br>Every 2<br>weeks<br>Monthly                                            | ow as comp<br>Remain<br>5/6<br>4/4                                                                  | Last Done<br>(Released)<br>01/15/15 | Expires**<br>04/30/15<br>06/01/15                                                      |
| Remember: If your open orders are complete<br>will remain listed as expired.<br>Standing Orders (Tests Repeated on a Regul<br>Hemoglobin A1c [LAB100502]<br>Protime-INR [LAB320]<br>Future Orders (Test to Complete Once)                                                                  | ed at a non-<br>ar Basis or<br>Ordered<br>01/15/15             | UR Medicine<br>As Needed/F<br>Auth. provider<br>Family Mec<br>Physician, I<br>Family Mec<br>Physician, I                        | e lab, they<br>PRN)<br>dicine,<br>MD<br>dicine,<br>MD               | Interval<br>Every 2<br>weeks<br>Monthly                                            | ow as comp<br>Remain<br>5/6<br>4/4                                                                  | Last Done<br>(Released)<br>01/15/15 | Expires**<br>04/30/15<br>06/01/15                                                      |
| Remember: If your open orders are complete<br>will remain listed as expired.<br>Standing Orders (Tests Repeated on a Regul<br>Hemoglobin A1c [LAB100502]<br>Protime-INR [LAB320]<br>Future Orders (Test to Complete Once)                                                                  | ed at a non-<br>ar Basis or<br>Ordered<br>01/15/15<br>01/15/15 | UR Medicine<br>As Needed/F<br>Auth. provider<br>Family Mec<br>Physician, I<br>Family Mec<br>Physician, I                        | e lab, they PRN) dicine, MD dicine, MD Complete Approx.On*          | will not sh<br>Interval<br>Every 2<br>weeks<br>Monthly                             | ow as comp<br>Remain<br>5/6<br>4/4                                                                  | Last Done<br>(Released)<br>01/15/15 | Expires**<br>04/30/15<br>06/01/15<br>Expires**                                         |
| Remember: If your open orders are complete<br>will remain listed as expired.<br>Standing Orders (Tests Repeated on a Regul<br>Hemoglobin A1c [LAB100502]<br>Protime-INR [LAB320]<br>Future Orders (Test to Complete Once)<br>Lipid panel [LAB18]                                           | ed at a non-<br>ar Basis or<br>Ordered<br>01/15/15<br>01/15/15 | As Needed/F<br>Auth. provider<br>Physician, I<br>Physician, I<br>Ordered<br>12/04/14                                            | e lab, they PRN) dicine, MD dicine, MD Complete Approx.On* 12/04/14 | will not sh<br>Interval<br>Every 2<br>weeks<br>Monthly<br>Auth. physic             | ow as comp<br>Remain<br>5/6<br>4/4<br>rovider<br>y Medicine,<br>cian, MD                            | Last Done<br>(Released)<br>01/15/15 | Expires**<br>04/30/15<br>06/01/15<br>Expires**<br>01/03/16                             |
| Remember: If your open orders are complete<br>will remain listed as expired.<br>Standing Orders (Tests Repeated on a Regul<br>Hemoglobin A1c [LAB100502]<br>Protime-INR [LAB320]<br>Future Orders (Test to Complete Once)<br>Lipid panel [LAB18]<br>Vitamin d 25 hydroxy, d2&d3 [LAB10400] | ar Basis or<br>Ordered<br>01/15/15<br>01/15/15                 | UR Medicine<br>As Needed/F<br>Auth. provider<br>Family Mec<br>Physician, I<br>Family Mec<br>Physician, I<br>Ordered<br>12/04/14 | e lab, they PRN) dicine, MD Complete Approx On* 12/04/14 12/04/14   | will not sh<br>Interval<br>Every 2<br>weeks<br>Monthly<br>Physi<br>Family<br>Physi | ow as comp<br>Remain<br>5/6<br>4/4<br>rovider<br>y Medicine,<br>cian, MD<br>y Medicine,<br>cian, MD | Last Done<br>(Released)<br>01/15/15 | his list and<br>Expires**<br>04/30/15<br>06/01/15<br>Expires**<br>01/03/16<br>01/03/16 |

## **Patient Test Results**

You can view your test results by clicking My Medical Record, and then clicking Test Results.

| Home Messag                                                 | ing Appointments                                                                                           | 😝 My Medical Record                                                    | Settings Resources                                                                                   | 😮 Help               |
|-------------------------------------------------------------|----------------------------------------------------------------------------------------------------|------------------------------------------------------------------------|----------------------------------------------------------------------------------------------------|----------------------|
|                                                             |                                                                                                    | What's in My Record?                                                   | Medical Tools                                                                                        |                      |
| Te                                                          | st Results                                                                                                 | Labs/Tests To Do<br>Medications                                        | Health Trends<br>Track My Health<br>Wallet Card                                                      | 4                    |
| Click on a row to s<br>You can see many<br>sometimes before | ee your test results.<br>of your tests shortly after<br>your doctor. Thank you in                          | Current Health Issues<br>Preventive Care<br>Allergies<br>Immunizations | Ask a Medical Librarian<br>Download My Record<br>Who's Accessed My Record<br>Lucy and MyChartCentral | ? <u>C)</u><br>Panel |
| in allowing your pl<br>test results.                        | sometimes before your doctor. Thank you in<br>in allowing your physician time to communic<br>test results. |                                                                        |                                                                                                    | & Hours              |
| If you see a 🔒 or<br>doctor.                                | n your results, you may hav                                                                                | /e comments from your                                                  |                                                                                                    |                      |
| •                                                           | ۹<br>Name of Test                                                                                          | Click on a row to<br>view test results                                 |                                                                                                    | 10 -                 |
| 12/04/2014                                                  | CHOLESTEROL TOTAL                                                                                          | Physician Family                                                       | Medicine, MD F                                                                                       | inal result          |
| 11/05/2014                                                  | СВС                                                                                                    | Physician Family                                                       | Medicine, MD F                                                                                       | inal result          |
|                                                             |                                                                                                    |                                                                        |                                                                                                    |                      |
|                                                             |                                                                                                    | Back to the Home Page                                                  |                                                                                                    |                      |

If a yield sign <sup>(4)</sup> is displayed on the results page, your doctor may have added comments.

Since you are viewing the full, unedited results, some of the language may not be familiar to you and might even be confusing or concerning. Please discuss any questions raised by these results at your next visit.

#### Test Results Available in MyChart

You can see most tests from your inpatient stays (dated the **end of November 2013 to the present**) or emergency room visits at Strong Memorial or Highland Hospitals, as well as those tests completed by a UR Medicine lab. If you wish to see historical test results, you may need to contact your doctor to manually release those results. In an effort to get your test results to you as soon as possible, many test results are available in MyChart the morning after they are finalized. This means that sometimes you'll see the results before your doctor; thank you in advance for your patience in allowing your physician time to communicate with you about your test results. See below for more details on test results in MyChart.

• Lab results and Imaging (excluding CT/MRI/PET/Ultrasounds): Automatically released to MyChart the morning after the result is finalized.

- **Pathology, Pap Smears, and Rest of Imaging (CT, MRI, PET scans, Ultrasounds):** Automatically released to MyChart 14 days after the result is finalized.
- Life-altering Test Results: Are blocked from appearing in MyChart:
  - Sexually Transmitted Diseases (Chlamydia, Gonorrhea, Herpes Simplex/HSV, RPR, Trichomonas, HPV)
  - o HIV and HTLV
  - o Pregnancy
  - o Genetic Tests
  - o Drug Screens
  - Hepatitis B & C

## Family & Friends Proxy Access

## Family & Friends Proxy Access

Patients can choose to let others view their MyChart account by appointing them as a PROXY. Because proxies are able to see all the information you can in your MyChart, be thoughtful about whom you select as a proxy.

A patient over age 18 can appoint any other adult as a proxy. For patients under age 18, proxy access is available for their parents or legal guardians. Limited proxy access (able to view small portions of medical record) can be requested by parents or legal guardians online at <u>mychart.urmedicine.org</u> (click <u>Request Access for Myself & Others</u>). Full proxy access is available, but adolescent patients must talk with their doctor's office to begin the process. In all cases, a proxy permission form must be completed by the patient before proxy access can be granted. Patients over age 18 can obtain these forms through their doctor's office or online at <u>mychart.urmedicine.org</u>.

#### Who Can View MyChart?

If you have proxy access to anyone's MyChart account, you'll see that person's name in a tab to the right of your screen. Click on the tab to access an account.

You can see who is a proxy to your account by clicking **Settings** and then clicking **Family & Friends**.

Proxy request forms also are available from this page.

To personalize your MyChart, see the section entitled Personalize Your MyChart.

| Home Messagir                                                    | ng 📃 Appointments 🕢 My I                                                                                    | Medical Record 🌼 Set                                                                 | tings 🔲 Resources 🚺 Help                                                                                                  |                |
|------------------------------------------------------------------|----------------------------------------------------------------------------------------------------|--------------------------------------------------------------------------------------|----------------------------------------------------------------------------------------------------|----------------|
| Do you see a photo<br>MyChart only, click<br>remember to click S | nily & Friends -<br>? This was likely taken at your docto<br>the Edit button below, and then click<br>Save. | - <b>Personaliz</b><br>r's office. If you'd like to up<br>< on the camera icon. Once | Ze<br>bload a different photo to display in<br>a you've uploaded a new photo,<br>You have proxy access<br>to these people | Webto<br>Child |
| Whose Records C<br>You may have perm<br>Are you a parent or      | an I View? <                                                                                                | unt (proxy access). If so, th                                                        | eir name is listed below.                                                                                                 |                |
| Photo                                                            | Account Name                                                                                                | Nickname                                                                             | Access Until                                                                                                    | Opgrad         |
|                                                                  | Webtest Mychart                                                                                             | Webtest                                                                              | This is your own MyChart<br>account.                                                                                      | ع              |

If your selected proxy is a patient at UR medicine, he/she will first need to establish a MyChart account before we can grant him/her access to your MyChart.

## Family & Friends Proxy Access

#### **Deactivating Proxy Access**

Patients over 18 control proxy access and can choose to start/stop proxy access at any time. From **Settings**, click **Family & Friends**. Under **Who Can View My Record?**, click the box next to the proxy name, and then click **Revoke Access**.

| give someone permission | to view your account? Fill out and n | nail <u>this form</u> . |
|-------------------------|--------------------------------------|-------------------------|
| оху                     | Access Until                         | Account Status          |
| erry Mychart            | 12/31/2978                           | Active                  |
| ke Access               |                                      |                         |

Proxy access is automatically shut off as children and teens age: the day before a child turns 12 and again when he/she turns 18. At that point, the teen must give permission to continue the proxy relationship. The patient's health care team may also be involved in proxy access decisions. If you no longer see the name of the person under the **Whose Records Can I View?** heading, then you should talk with him/her to find out more information. If the name is listed there, and you are having difficulties connecting to his/her MyChart, please call our MyChart Customer Service Center, available 8 a.m. to 5 p.m. weekdays: 585-275-URMC (8762), 1-888-661-6162.

## Personalize Your MyChart

## Personalize Your MyChart

You can add photos and pick color schemes for your MyChart. To get into editing mode, either click the wrench at the right side of your screen, or click **Edit** from the **Family & Friends** page (under **Settings**).

| Photo                      | Account Name                        | Nickname                   | Access Until                         |   |
|----------------------------|-------------------------------------|----------------------------|--------------------------------------|---|
|                            | Webtest Mychart                     | Webtest                    | This is your own MyChart<br>account. | 2 |
| Ω                          | Child Mychart                       | Child                      | 12/31/2029                           |   |
|                            | Upgradetwo Mychart                  | Upgradetwo                 | 12/31/2978                           |   |
| Edit FAQ: <u>I keep se</u> | eing upload errors when trying to a | add a new picture. What do | o they mean?                         |   |

## Adding a Photo or Selecting a Color Scheme

If you see a photo in your MyChart, it was likely taken at your doctor's office. If you'd like to upload a different photo **to display in MyChart only**, first click the wrench or the **Edit** button. Then click the camera icon, and upload a new photo. Remember to click **Save**.

You can also select a background color or theme to display in MyChart from this page.

| emember to c    | lick the Edit button belo<br>lick Save.                    | w, and then click on the     | camera icon. Once you've uplo                             | aded a new photo,                                              |
|-----------------|------------------------------------------------------------|------------------------------|-----------------------------------------------------------|----------------------------------------------------------------|
| Nhose Record    | ds Can I View?                                             |                              |                                                           |                                                                |
| 'ou may have p  | permission to view other                                   | s' MyChart account (prox     | xy access). If so, their name is li                       | sted below.                                                    |
| Are you a parer | nt or guardian? <u>Request a</u>                           | access to a minor's recor    | <u>d</u> .                                                |                                                                |
|                 |                                                            |                              |                                                           |                                                                |
| Photo 🗩         | Account Name                                               | Nickname                     | Access Until                                              | Color Scheme                                                   |
| Photo 🗩         | Account Name Webtest Mychart                               | Nickname<br>Webtest          | Access Until<br>This is your own<br>MyChart account.      | Color Scheme Blue Theme - Winter Green                         |
| Photo 9         | Account Name       Webtest Mychart       Child Mychart     | Nickname<br>Webtest<br>Child | Access Until This is your own MyChart account. 12/31/2029 | Color Scheme Blue Theme - Winter Green Purple Teal Disk        |
| Photo (y)       | Account Name         Webtest Mychart         Child Mychart | Nickname<br>Webtest<br>Child | Access Until This is your own MyChart account. 12/31/2029 | Color Scheme Blue Theme - Winter Green Purple Teal Pink Orange |

## MyChart Central & Lucy

## MyChart Central & Lucy

MyChart Central is where you can access your UR Medicine, along with your MyChart accounts from other hospitals throughout the country. Once you sign up for MyChart Central, you can quickly connect to all of your MyCharts – using one single login name and password – from <u>www.MyChartCentral.com</u>. Please note that an institution must turn on MyChart Central for you to access your MyChart through this method.

You can get more information and sign up for MyChart Central under **My Medical Record**, click **Lucy and MyChart Central**.

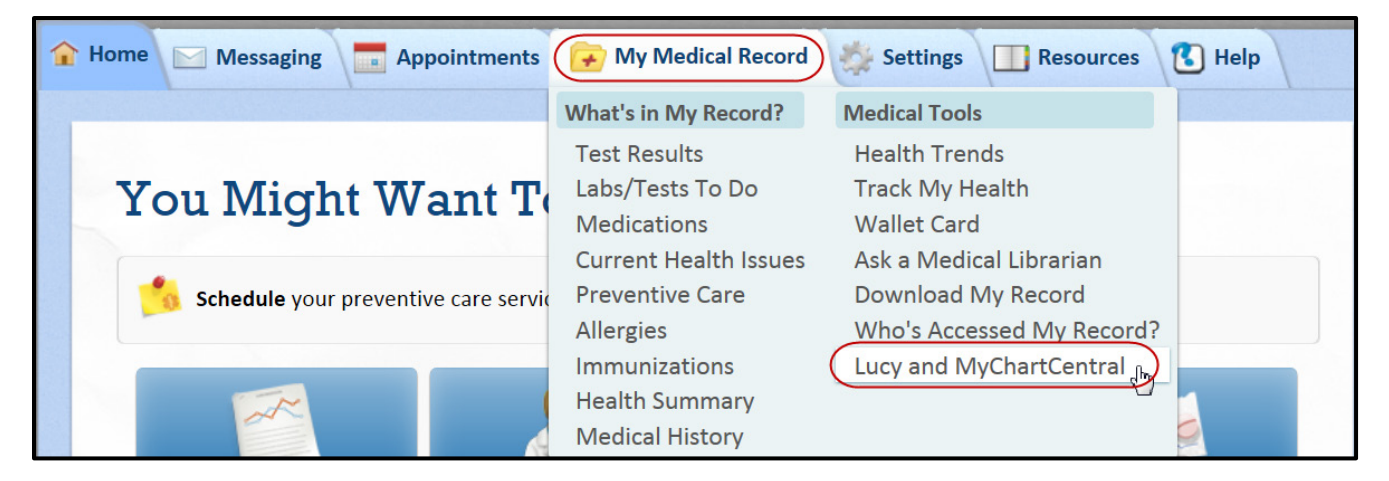

## What is Lucy?

Once you sign up for MyChart Central, you'll also have access to Lucy. Lucy is a personal health record where you can permanently store all your medical information from health care providers and institutions. You can request an updated copy of your medical record at any time and store it in Lucy. You can also add personal information about your health and choose to share it with UR Medicine and other hospitals where you receive care. If your insurance changes or you move away and need to leave your current organization, Lucy will follow you.

## **Common Patient Questions**

## If some of my health information on MyChart is not correct, what should I do?

Your MyChart information comes directly from your electronic medical record. Ask your healthcare provider to correct any inaccurate information at your next clinic visit. In addition, you have the ability to electronically request changes to your allergies, medications, or current health issues by clicking the green plus sign (+) or red minus sign (-) in these areas. Any changes you request will be reviewed and updated at your next in-person visit.

## If I send a message to my healthcare provider, when can I expect a reply?

You will generally receive an answer within two business days. Please note that MyChart should not be used for urgent situations. Please contact your healthcare provider's office if the situation requires immediate attention, or dial 911 if it is an emergency.

## Can I ask questions regarding a family member from my MyChart account?

Yes, as long as you have been granted proxy access to his/her account, and ask the question in your proxy view. If you mistakenly ask a question about another individual from YOUR account, the information is placed in YOUR health record, which could potentially jeopardize medical care.

## Can my spouse and I share one MyChart account?

No, due to the sensitive nature of medical information, each adult must establish his/her own MyChart account.

## I forgot my Username and/or Password. What should I do?

Look for the **Forgot MyChart Username?** or **Forgot Password?** links right below the white boxes where you usually login, to reset your password online. If you are unable to complete the steps online, please call our MyChart Customer Service Center, available 8 a.m. to 5 p.m. weekdays: (585) 275-URMC (8762), 1 (888) 661-6162.

## My activation code has expired/does not work. What should I do?

Contact our MyChart Customer Service Center for assistance: 8 a.m. to 5 p.m. weekdays: (585) 275-URMC (8762), or 1 (888) 661-6162. After we verify your information, a new code will be sent via U.S. Postal Mail. Privacy issues prevent us from emailing a new access code to you.

## Where can I update my password and email address?

Log into MyChart, click **Settings** and select the appropriate option.

## **Common Patient Questions**

## How is MyChart secure?

We take great care to ensure your health information is kept private and secure. Access to information is controlled through secure access codes, personal IDs, and passwords. Each person controls their password, and the account cannot be accessed without that password. Further, MyChart uses the latest 128-bit SSL encryption technology with no caching to automatically encrypt your MyChart session. Unlike conventional email, all MyChart messaging is done while you are securely logged on to our website.

#### What is your Privacy Policy?

MyChart is fully compliant with federal and state laws pertaining to your privacy. Your name and email address will be treated with the same care and privacy given your health records and will never be sold or leased by URMC.

## I was logged out of MyChart. What happened?

We aim to protect your privacy and security of your information. While logged into MyChart, if your keyboard remains idle for 15 minutes or more, you will be automatically logged out of MyChart. We recommend that you log out of your MyChart session if you need to leave your computer for even a short period of time.

## What type of computer do I need to use MyChart?

You can access MyChart from any computer connected to the Internet and an up-to-date browser (such as Internet Explorer, Google Chrome, or Mozilla Firefox).

You can also view MyChart from your iPhone or Droid phones. Go to Apple® App Store or the Android<sup>™</sup> Market to download your MyChart Mobile App.

## Is my access code my user ID?

No, your access code is not your MyChart ID or password. You will use this code only once to log into MyChart for the first time. (The code will expire after you have used it or after 120 days). When you log into MyChart the first time, you will be asked to create your own unique MyChart ID and password.

## <u>Notes:</u>

© 2015 Epic Systems Corporation. All rights reserved. Certain information contained herein is confidential and must be treated accordingly. After Visit Summary, Analyst, ASAP, Beaker, BedTime, Break-the-Glass, Breeze, Cadence, Canto, Care Elsewhere, Care Everywhere, Charge Router, Chronicles, Clarity, Cogito ergo sum, Cohort, Colleague, Comfort, Community Connect, Country Connect, Cupid, Epic, EpicCare, EpicCare Link, Epicenter, Epic Earth, EpicLink, EpicOnHand, EpicWeb, Haiku, Healthy Planet, Hyperspace, Identity, IntraConnect, Kaleidoscope, Light Mode, Lucy, MyChart, MyEpic, OpTime, OutReach, Patients Like Mine, Phoenix, Powered by Epic, Prelude, Radar, RedAlert, Region Connect, Resolute, Revenue Guardian, Rover, SmartForms, Sonnet, Stork, Tapestry, Trove, Trusted Partners, Welcome, Willow, Wisdom, With the Patient at Heart and World Connect are registered trademarks, trademarks or service marks of Epic Systems Corporation in the United States and/or in other countries. Other product or company names referenced herein may be trademarks of their respective owners. U.S. and international patents issued and pending.

This guide is based on Epic 2014.

© 2015 Epic (v2014), URMC v4.0 02/08/15